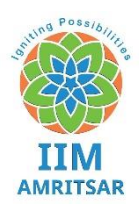

## **INDIAN INSTITUTE OF MANAGEMENT AMRITSAR**

Punjab Institute of Technology Building, Inside Govt. Polytechnic Campus Polytechnic Road, P. O. Chheharta, G.T. Road, Amritsar (Punjab) – 143105 Website: <u>www.iimamritsar.ac.in</u>, Phone: 0183 – 2820040

## User manual for making online payments through IIM Amritsar's website

1. Visit <u>www.iimamritsar.ac.in</u> and click the online payment button as shown on the screen below.

| IIM Amritsar × +               |                                  |              |           |            |            |          |        |            |           |      |            |        |                                           |                 | 0      |   | D |
|--------------------------------|----------------------------------|--------------|-----------|------------|------------|----------|--------|------------|-----------|------|------------|--------|-------------------------------------------|-----------------|--------|---|---|
| → C 🔒 iimamritsar.ac.in        |                                  |              |           |            |            |          |        |            |           |      |            |        | 3                                         | ୁର୍             | ☆      | G | * |
|                                |                                  |              | RTI   ICF | P Vigiland | e   Tender | Library  | Career | Intranet   | Webmail   | NIRF | Contact Us | हिन्दी | Skip to Main Content                      | **              | • •    | - |   |
| भारतीय प्रबंध<br>Indian Instit | संस्थान अमृतसर<br>ute of Managem | ent Amritsa  | r         |            |            |          |        | ENMANCED I | by Google | r    |            | ٩      | VIRTUAL                                   | C DNV<br>ONLINE | PAYMER | π |   |
|                                |                                  | tet annone a | -         | 1370 7     | VECTORINE  | EDUCATIO | NT.    | • CTUTNENT |           |      | DI LOTA    | -      | CO LI LI LI LI LI LI LI LI LI LI LI LI LI |                 |        |   |   |

- 2. There are two sections on the portal
  - a. General Payment
  - **b.** Online Fee Portal (for Students only)

General Payment does not require any registration for making payment. Users can select the category from the list and make an online payment. See the picture below.

| Category *            |                       |
|-----------------------|-----------------------|
| Select Category ~     |                       |
| Payee's/Bank's Name * | Payee's Email*        |
| Payee's Contact *     | Payee's Address*      |
| Purpose of Payment *  | Payee's Organization* |
| Any Other Information |                       |
|                       | Å                     |
| CLICK HERE TO PAY     |                       |

The online fee portal is for students only - they have to register here to pay the fees.

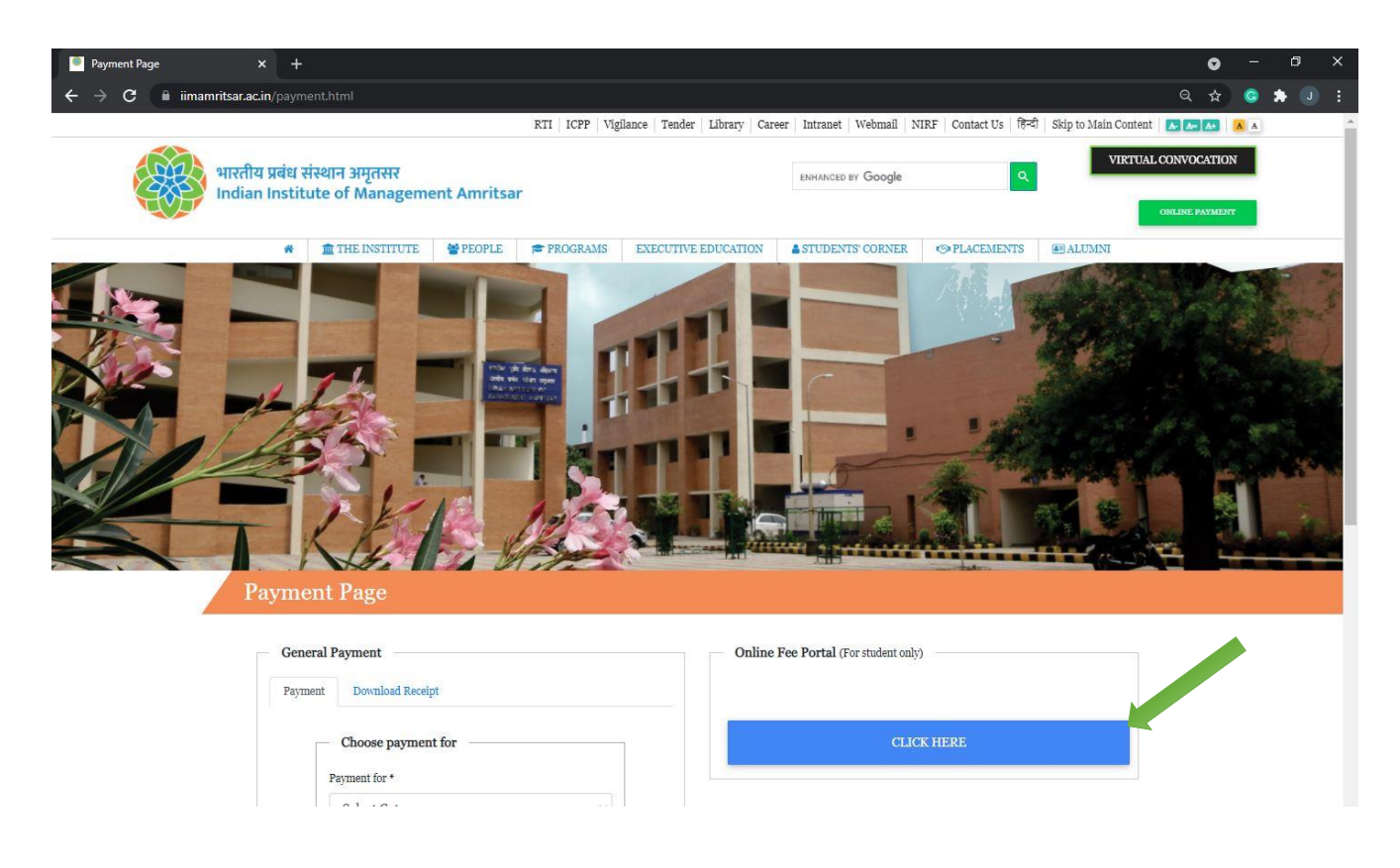

3. To **register**, click on the "**Register**" link as shown in the figure below.

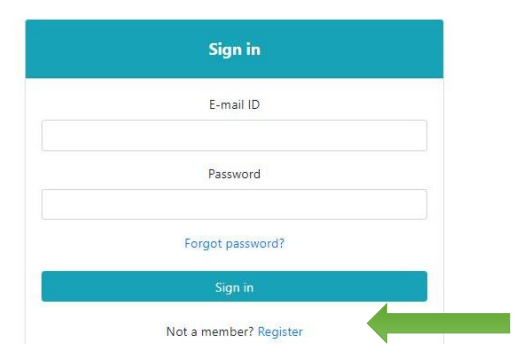

4. After clicking the link, the user will navigate to the following **online registration form**.

| REGISTRATION FORM                                                                                                    |                         |                          |
|----------------------------------------------------------------------------------------------------|-------------------------|--------------------------|
| Student's Name (Capital letter only)                                                                                                    | Roll No                 |                          |
|                                                                                                    |                         |                          |
| Login Information                                                                                                    |                         |                          |
| Official Email ID                                                                                                    |                         |                          |
| Password                                                                                                    | Confirm Password        |                          |
|                                                                                                    |                         |                          |
|                                                                                                    |                         |                          |
|                                                                                                    |                         |                          |
| Begister                                                                                                    | Aire                    | ady have an account? Log |
| Register                                                                                                    | Aire                    | ady have an account? Log |
| Register                                                                                                    | Aire                    | ady have an account? Log |
| Register                                                                                                    | Aire                    | ady have an account? Log |
| Register                                                                                                    | Aire                    | ady have an account? Log |
| Register                                                                                                    |                         | ady have an account? Log |
| Register<br>Register                                                                                                    |                         | edy have an account? Log |
| Register<br>Register                                                                                                    |                         | edy have an account? Log |
| Register<br>Register                                                                                                    |                         | edy have an account? Log |
| Register<br>Register                                                                                                    |                         | edy have an account? Log |
| Register Register Register Student's Name (Capital lister only)                                                                             | Aire                    | edy have an account? Log |
| Register Register Register Student's Name (Capital latter only)                                                                             | Aire                    | edy have an account? Log |
| Register Register Register Student's Name (Capital latter only) Legin Information                                                           | Aire                    | edy have an account? Log |
| Register Register Register Student's Name (Capital latter only) Login Information Official Email 10                                         | Aire                    | edy have an account? Log |
| Register Register Register Student's Name (Capital latter only) Login Information Official imail ID                                         | Aire                    | edy have an account? Log |
| Register         Register         Student's Name (Capital letter only)         Legin Information         Official Email ID         Reserved | Aire Roll No MBA/06/001 | edy have an account? Log |

Note: Please fill in the asked information accurately and click on the **Register** button.

5. Upon successful registration, the user will see the following message:

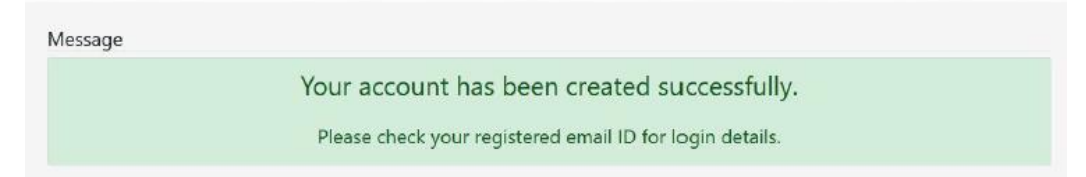

Note: You are a step away from completing your registration.

6. On successful registration, students will get an email to activate their accounts. Please check your email and **click on the link** provided to activate your account. **A sample email is shown below:** 

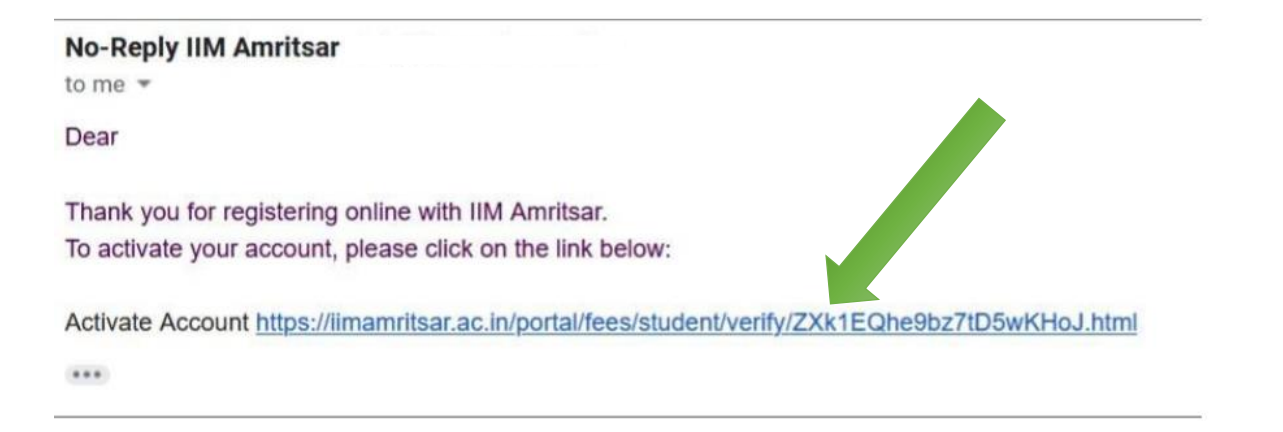

## Once the student clicks on the provided **link**, they will be redirected to the **following** screen.

| Sign in                |  |
|------------------------|--|
| Successfully Verified! |  |
| r mail ID              |  |

## Now your account is activated, and you can log in to your account with your registered credentials.

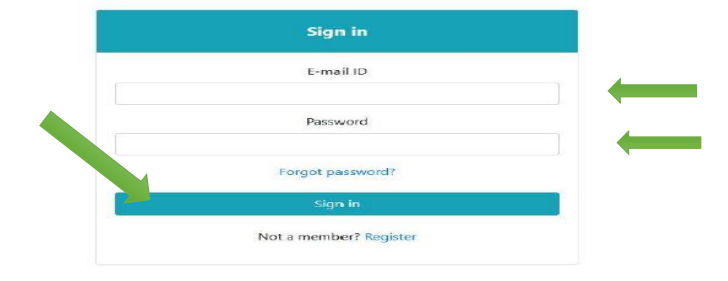

7. Hereafter, you will see the 'Dashboard' containing fees-related information (as shown below) on every successful login:

| State of the second second second second second second second second second second second second second second |                                                                                                    |   |  |
|----------------------------------------------------------------------------------------------------|----------------------------------------------------------------------------------------------------|---|--|
| Dashboard                                                                                                    |                                                                                                    |   |  |
|                                                                                                    | the second second second second second second second second second second second second second second second s | 1 |  |

| Fees [ | Details   |                    |               |            |                         |         |
|--------|-----------|--------------------|---------------|------------|-------------------------|---------|
| S. No. | Fees Name | Late Fine (In INR) | Fine Duration | Last Date  | Payable Amount (In INR) | Status  |
| I.     | Term IV   | 1000               | 1 Days        | 07-06-2021 | 250000                  | Pending |
|        |           |                    |               |            |                         | view    |

Click the **View** button to see the fee details and payment options. Page **4** of **7** 

Approved on 19-05-2022

- 8. There are three options to pay the fees:
  - a. Online To make the payment online through the Bank of Baroda payment gateway.
  - b. Offline To pay offline at the bank.
  - c. Part Payment To pay online in parts.

| Full Name:     | Education:                             |  |
|----------------|----------------------------------------|--|
| College:       | Experience in Month:                   |  |
|                | 0                                      |  |
| Last Employer: | Official Email ID:                     |  |
| D              |                                        |  |
| Roll No:       |                                        |  |
| MBA/06/001     |                                        |  |
| FEES DETAILS   |                                        |  |
| Fees for:      | Last Date:                             |  |
| Term IV        | 07-06-2021                             |  |
|                | Fees                                   |  |
|                | 250000/-                               |  |
|                | (Fees: 250000 Late Fine: 0)            |  |
|                | Online      Orffline      Part Payment |  |

Note: Please select the appropriate mode for payment from the available options.

9. Upon selection of **OFFLINE MODE**, the following screen will appear.

| FEES DETAILS |                                   |                    |
|--------------|-----------------------------------|--------------------|
| Fees for:    | Last Date:                        |                    |
| Term IV      | 07-06-2021                        |                    |
|              | Fees                              |                    |
|              | 250000/-                          |                    |
|              | (Fees: 250000 Late Fine: 0)       |                    |
|              | ○ Online ⑧ Offline ○ Part Payment |                    |
|              |                                   | A Download Challan |

Click on the **Download Challan** button to download the challan. The bank account details will be pre-filled in the challan. There are three sections in the challan - student copy, bank copy, and institute copy.

After paying the fees at the bank offline, log in to your account and again navigate to the same page; click on the **Upload Challan** button to upload the institute copy of the challan and provide the required details as shown in the image below.

| ees for:                              | Last Date                | e                      |
|---------------------------------------|--------------------------|------------------------|
| erm IV                                | 07-06-202                | 11                     |
|                                       | Fees                     |                        |
|                                       | 250000/-                 |                        |
|                                       | (Fees: 250000 Late Fine: | : 0)                   |
|                                       |                          |                        |
| /TR No *                              | Amount*                  | Transaction Date*      |
|                                       | 250000                   | DD-MM-YYYY             |
| 'ayee's/Bank Name*                    | Payee's/Bank Branch*     | IFSC Code <sup>x</sup> |
|                                       |                          |                        |
| load Payment Receipt Copy (PDF only)* |                          |                        |
| wse No file selected.                 |                          |                        |
|                                       |                          |                        |

Note: Fill out all the details carefully, and **upload a scanned copy** of the signed and stamped bank challan to complete your payment.

A sample of filled details is shown below. UTR number is a must if the payment is made through NEFT/RTGS. Failing to provide the UTR number might cause a delay in the reconciliation and approval of the payment, for which the Institute will not be responsible.

| rees tor:<br>Ferm IV | Last Date:<br>07-06-202   | e<br>11           |
|----------------------|---------------------------|-------------------|
|                      | Fees                      |                   |
|                      | 250000/-                  | - O               |
|                      | (i ces. 250000 Eate Thie. |                   |
| JTR No *             | Amount*                   | Transaction Date* |
| 123456               | 250000                    | 20-05-2021        |
| ayee's/Bank Name*    | Payee's/Bank Branch*      | IFSC Code*        |
| Canara Bank          | IIMASR                    | CNRB6177          |

- 10. Once the student submits the requested details and uploads the challan copy, the payment status will change to **waiting**. The payment status will get updated to **paid** after the approval from the accounts department upon successful reconciliation.
- 11. If a student selects **PART PAYMENT MODE**, the following screen will appear. The student can then manually enter the amount they would like to pay. Then, the system will guide the student about the minimum and maximum part amount to pay in a single part.

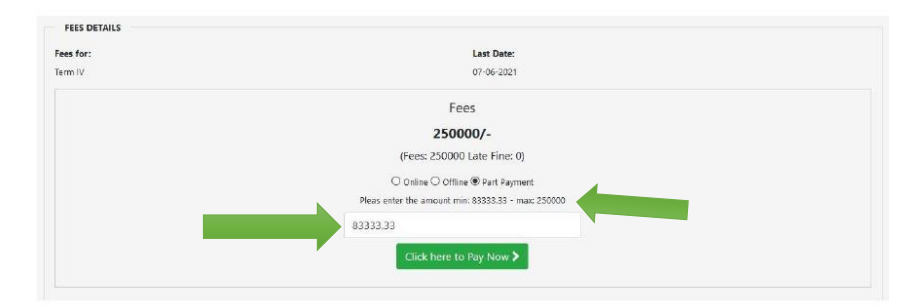

Note: The number of part payments allowed will be as per the Institute Policy. You can make the part payment through the online mode only.

12. After the **successful** payment of the complete fees, the **Dashboard** will appear on the screen as shown below. In offline payment, the status would be **waiting** until the accounts department approves it. Once the accounts department approves the payment, the status will be updated to **paid**, and the user will be able to download the receipt.

|        |           |                    | Dashboa       | ard        |                         |              |
|--------|-----------|--------------------|---------------|------------|-------------------------|--------------|
| Fees [ | Details   | 17                 | 17            | 15         | 2                       |              |
| S. No. | Fees Name | Late Fine (In INR) | Fine Duration | Last Date  | Payable Amount (In INR) | Status       |
| 1      | Term IV   | 1000               | 1 Days        | 07-06-2021 | 250000                  | Paid<br>view |

Please click on the view button to view the fee payment receipt/ID. The transaction number, amount, and mode of payment should appear on the next page.

| N IV              |                | 07-06-202          | 1      |              |        |
|-------------------|----------------|--------------------|--------|--------------|--------|
| ite               | Transaction No | Payment Receipt/ID | Amount | Payment Mode | Status |
| 21-05-20 13:58:43 | TRN-123456     | View               | 250000 | Offline      | Paid   |
| essage: Paid      |                |                    |        |              |        |

Note: You can print your payment receipt by clicking the Print Receipt button.

In case of any query, please do not hesitate to contact the Computer Center IIM Amritsar at <u>cc@iimamritsar.ac.in, techhelp@iimamritsar.ac.in</u>, or 0183-2820006.

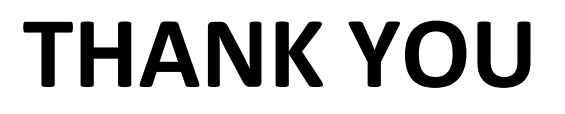

Page 7 of 7

Approved on 19-05-2022